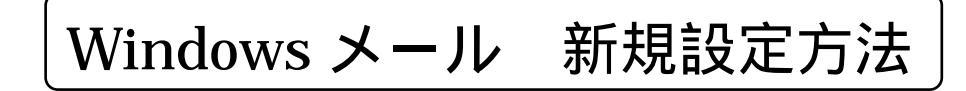

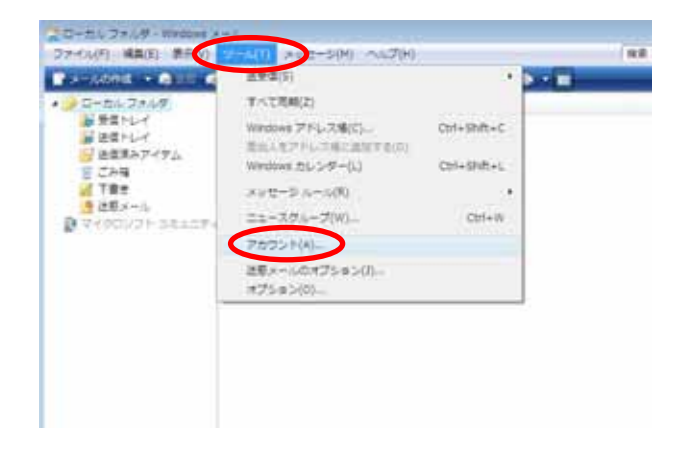

Windows メールを起動します。

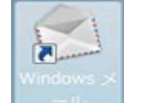

アイコンをダブルクリックする と起動します

起動しましたら、メニュー項目の「**ツール(T)**」 から「**アカウント(A)**」を選択してクリックしま す。

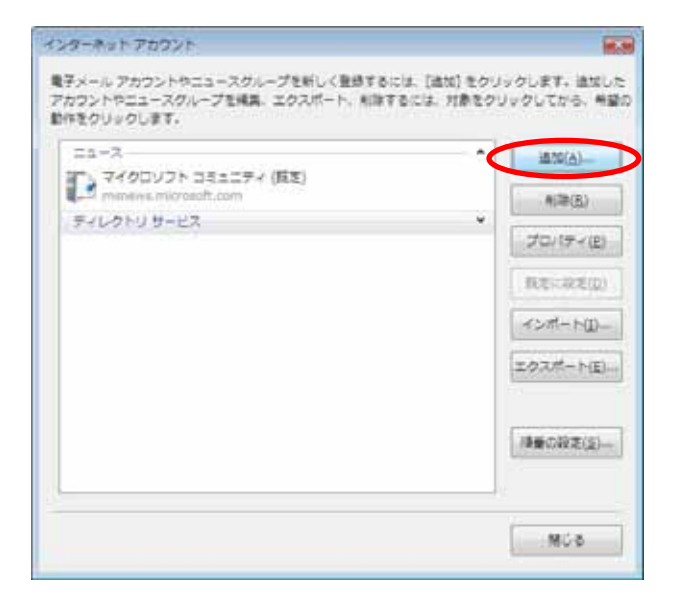

「インターネットアカウント」ウィンドウ が表示されます。

右上の「追加(A)」をクリックします。

| 5      |                       | -            |
|--------|-----------------------|--------------|
| 7772>1 | Manage                |              |
| 43     | 878アカウントの標識を雇用してくたさい。 |              |
|        | 11月 東京メール アカワント       | 1            |
|        | () ニュースグループ アカウント     |              |
|        | 罰」ティレクトリサービス          |              |
|        |                       |              |
|        |                       |              |
| -      |                       |              |
| 243    |                       |              |
|        |                       |              |
|        |                       | 深へ(h) キャンビル・ |

「アカウントの種類の選択」ウィンドウが 表示されます。

「電子メールアカウント」を選択して、 「次へ(N)」をクリックします。

|     |                              |                                | -     |
|-----|------------------------------|--------------------------------|-------|
| 9   |                              |                                |       |
| 5.0 |                              |                                |       |
|     | ■子メールを決成するとき<br>名称を入力してくたさい。 | G. 名和が「黒山人」のフィールドに第号されます。 表示する |       |
|     | 荷形名(2)                       | 和要律师的名称                        |       |
|     |                              | Ri Taro Chofu                  |       |
|     |                              |                                |       |
|     |                              |                                |       |
|     |                              |                                |       |
|     | ■Ex-0.7822101                | UL121/12                       |       |
|     |                              |                                |       |
|     |                              |                                |       |
|     |                              |                                |       |
|     |                              | - RA(1) - 47                   | 5±10- |

「名前」ウィンドウが表示されます。

表示名(D)に、お客様のお名前を入力して ください。日本語(漢字、ひらがな、カタカナ) でも結構です。 この項目は、お客様がメールを送信した際に 相手に対して表示される、お客様の部分に なります。

入力したら「次へ(N)」をクリックします。

| 0                                                                                                    | -                                        |
|----------------------------------------------------------------------------------------------------|------------------------------------------|
|                                                                                                    |                                          |
| TUT-PUTETA-W PPUA                                                                                                    |                                          |
| モデメールロアトレスは、松口ユーザージをなたにモデメールを正常するために使います。                                                                                                    | 6                                        |
|                                                                                                    |                                          |
|                                                                                                    |                                          |
| 電子メールプドレス(E): (お客様の <mark>メールアドレス</mark> )                                                                                                    |                                          |
| Th: t-thatu@microsoft.com                                                                                                    |                                          |
|                                                                                                    |                                          |
|                                                                                                    |                                          |
|                                                                                                    |                                          |
|                                                                                                    |                                          |
| Street Texture Balling                                                                                                    |                                          |
| REAL PROPERTY AND A PROPERTY AND A P |                                          |
|                                                                                                    |                                          |
|                                                                                                    |                                          |
| 1 来心的                                                                                                    | ##>世(k                                   |
|                                                                                                    | 17 11 11 11 11 11 11 11 11 11 11 11 11 1 |

「インターネット電子メールアドレス」が 表示されます。

電子メールアドレス(E)に、お客様の メールアドレスを入力してください。

aikis 基本契約に含まれるアドレス 「aikis 会員結果通知書」に記載されて います。

追加メールアドレス 「追加メールアドレス結果通知書」に 記載されています。

入力したら「次へ(N)」をクリックします。

| , |                                |               |
|---|--------------------------------|---------------|
| - | FX-1-0-0-0-797                 |               |
|   | 受信メール サーバーの種類(症)               |               |
|   | FCF3 +                         |               |
|   | 受賞メール (POP3 単元は 3MAP) セーバー(3): |               |
|   | メールサーバ高を入力                     | 1             |
|   |                                |               |
|   | 活電メール (5477) サーバー名(位):         |               |
|   | メールサーバをを入力                     |               |
|   | 111 美国サーバーは総裁が必要(2)            |               |
|   | REAL THE CONTRACTOR            |               |
|   |                                |               |
|   |                                |               |
|   |                                | 「 深へ(b) キャンセル |

| 0                                            |                                        | -        |
|----------------------------------------------|----------------------------------------|----------|
| 499-945-8-607                                | e.                                     |          |
| インターネットサービ<br>してくだざい                         | に、プロバイタから使用されたユーザー名およびパスワードを入力         |          |
| $\square = \forall = \hat{S}(\underline{x})$ | 884010                                 |          |
| (CC-14)                                      | ······································ |          |
| 1000                                         | (M) パスワードを得存する( <u>W)</u>              |          |
|                                              |                                        |          |
|                                              |                                        |          |
|                                              |                                        |          |
|                                              |                                        | 1        |
|                                              | 100mm ++>t                             | are on a |

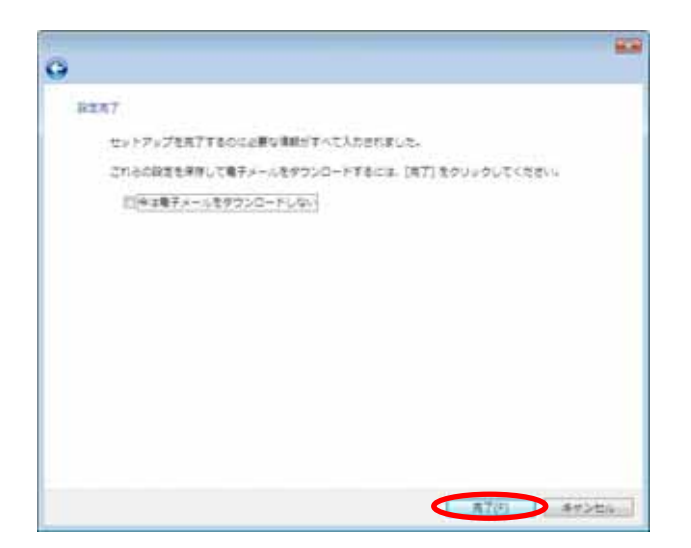

「電子メールサーバーのセットアップ」 ウィンドウが表示されます。

受信メールサーバーの種類(S)は「POP3」 を選択してください。

受信メール(POP3 または IMAP)サーバ(I): 通常メールアドレスの場合 mb.aikis.or.jp ウイルスチェック付メールアドレスの場合 vm.aikis.or.jp

送信メール(SMTP)サーバ名(O): 通常メールアドレスの場合 mb.aikis.or.jp ウイルスチェック月メールアドレスの場合 vm.aikis.or.jp

それぞれのサーバ名を入力しましたら、 「次へ(N)」をクリックします。

「インターネットメールログオン」 ウィンドウが表示されます。

**アカウント名(A)**に「aikis 会員結果通知書」に 記載の **ID** を入力します。

追加メールの場合は「追加メール結果通知 書」に記載のメールアカウントを入力して ください。

パスワード(P)に「aikis 会員結果通知書」の

初期パスワードを入力します。 追加メールの場合は「追加メール結果通知 書」に記載のメールパスワードを入力して ください。

セキュリティ機能により、入力した文字では なく「\*」マークが表示されます。

入力したら「次へ(N)」をクリックします。

設定完了

「完了」ボタンをクリックします。

以上で設定は終了です。